# **Time and Attendance** A guide on recording and approving engineer working hours

# 1. INTRODUCTION

Time and attendance allows a job to be set up for each employee to record their entire working day/week including any non-chargeable or unproductive time. The engineer then records their time spent on individual jobs as normal.

# 2. SET UP

An internal invoice type should be used specifically for Time and Attendance jobs.

Navigate using the steps below to begin setting up System Management > Invoice Type > Invoice Type Maintenance

G Invoice Type Maintenance - Amend Mode

1. On the **Details** tab, set the **Program Code** to **Internal**.

2. On the Labour tab, ensure Type of Labour is set to Non Productive.

3. Ensure all the values in the **Labour Value** column are set to **0**.

Invoice Type: Obsolute? Time & Attendance Description Program Code: 7 -- Internal 329 Customers From: To: 329 OfRide Cust Sett/Cred? No Credit or Settlement Not Used Percentage Seti/Cred Date Basis Days credit given: 0 Invoice date 3 Accumulator No.: Plant Invoice Frequency: Every Weel Planned Maintenance Link Hire Revenue %: OK Cancel Copy Scr.Pad

Deteils Parts/WSJ Labour Split Payments Manufacturer Promo Story

4. Select OK.

| Invoice Type:                    | TA                      | Labour           | Labour | Lab  |
|----------------------------------|-------------------------|------------------|--------|------|
| Type of Labour                   | Non Productive          | Rate             | Value  | Code |
| Labour Retail Base:              | Retail                  | × 1              | 0.00   | LB   |
| Labour Base % Upiff:             | 0.00                    | 2                | 0.00   | LB   |
| Labour Charge Out Method         | Actual Hours Entered    | ~ 3              | 0.00   | LB   |
| Flat Rate Invoice Detail:        | Do Not Print on Invoice | - 4              | 0.00   | LB   |
| Flat Rate Standard Rate:         | 0                       | 5                | 0.00   | LB   |
| WSJ Invoice layout:              | Part/Lab/Flat ~         | 6                | 0.00   | LB   |
| Default Labour VAT Code          | 1                       | 7                | 0.00   | LB   |
| Default Labour Rate:             | 1                       | 8                | 0.00   | LB   |
| Labour Detail                    | Total Labour            | ~ 9              | 0.00   | LB   |
| Time Base:                       | Timo of Day 🔷           | 10               | 0.00   | LB   |
| Min Labour Margin %:             | 0.00                    | 11               | 0.00   | LB   |
| Apply Rounding to Key Fab Hours: | 0                       | 12               | 0.00   | LB   |
| WSJ Sched, Default Hours:        | 0.00 Default Diary C    | lode:            | -      |      |
| Warn Invoice when not Completed: | No v WSJ Sched D        | etault Priority: |        |      |
| Print Actual Labour Desc         | No v Exclude Eng S.     | ales Upliff%     |        | No - |

5. A repeatable workshop job should be created for each engineer to record their clock on and off times. The job number should be created manually using the **depot code**, a **Z** and the **engineer number**. For example, employee 1 (0001) at depot 1 needs a workshop job numbered 1Z0001.

| ib: 121500 IF        | W InvType: TA Trie & Altendance Parts: 0.00                                         |
|----------------------|-------------------------------------------------------------------------------------|
| ust 329 Ir           | ntemai T&A 14/04/25 Labour 0.00                                                     |
| Header Contract Part | ts Labour Flat Rates Story Invoice Instructions Options Print Audit Docs Txt Events |
| Dust Alc:            | 329 Internal TBA                                                                    |
| Sell %:              | Sell Data                                                                           |
| abour Diso.          | 0.00                                                                                |
| my Desc              | Time & Attendance                                                                   |
|                      |                                                                                     |
| Activice Note:       | Tel No:                                                                             |
| Order No.:           |                                                                                     |
| Mholegcod:           | 00000003                                                                            |
|                      | Wholegood No. does n Clock Reading 0                                                |
| Est Next Serv        | 14/04/2025                                                                          |
| Salesman             | RJ Oretha Banh Repeatable: Yes v                                                    |
| Contact Name:        |                                                                                     |
|                      |                                                                                     |
|                      |                                                                                     |
| Required Date:       | Time: Send SMS Messages? No -                                                       |

6. Select OK.

#### 3. CLOCKING ON/OFF USING GOLD SERVICE

Engineers can follow the steps below to find their Time & Attendance job number and favourite the job to clock on and off each day.

1. Use the **Search** bar and enter the Time & Attendance job number.

2. Select the job and mark it as a favourite job by selecting the **Star** icon from the top right corner.

3. Tap the **Time** button to start or stop recording your time.

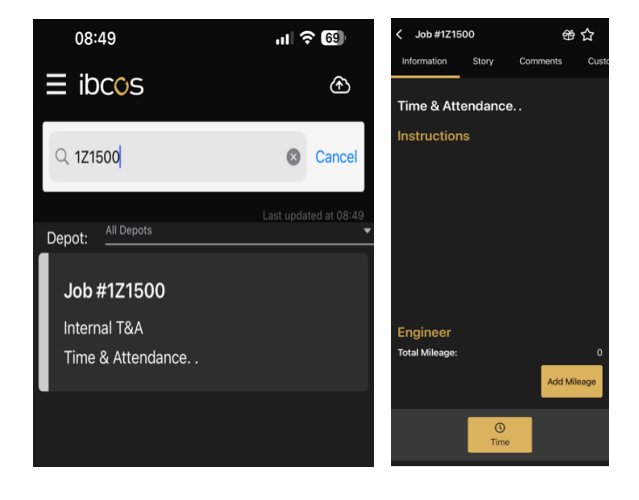

#### 3. PORTAL TIME APPROVAL

Follow the steps below to view and approve the Time & Attendance entries for each engineer.

- 1. Log in to the Portal.
- 2. Select Time Approval.

3. Against each engineer you will see the Time & Attendance entry shown with a stopwatch icon. These entries can be reviewed and approved along with labour and travel.

| ▼ 14/0 | ▼ 14/04/2025 |        |         |              |         |           |             |  |  |
|--------|--------------|--------|---------|--------------|---------|-----------|-------------|--|--|
| Start  | Stop         | Hours  | Job No. | Customer     | Comment | Rate      |             |  |  |
| 07:30  | 16:15        | 8h 45m | 1Z1500  | Internal T&A |         | AUTOMATIC | • • i E = O |  |  |

| <b>•</b> 14/0 | 04/2025 |        |         |              |         |           |                       |
|---------------|---------|--------|---------|--------------|---------|-----------|-----------------------|
| Start         | Stop    | Hours  | Job No. | Customer     | Comment | Rate      |                       |
| 07:30         | 16:15   | 8h 45m | 1Z1500  | Internal T&A |         | AUTOMATIC | • <mark>•</mark> i880 |

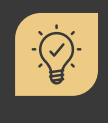

#### Did you know?

When running the Labour Analysis Report, the Time & Attendance jobs are automatically excluded. The Automated Time Sheet Print will summarise the Time & Attendance hours by engineer.

### 5. USEFUL INFORMATION

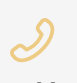

Support Number: +44 (0) 1202 714200 Press Option 1 Support Email: support@ibcos.co.uk

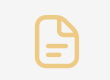

Document Version: 23/05/2025

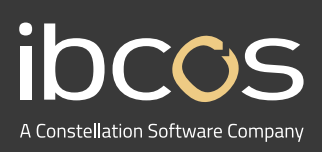

For more information on Ibcos Computers Ltd., please visit **www.ibcos.co.uk**.

To get in touch with us, please email us at sales@ibcos.co.uk or ring us at +44 (0) 1202 714200